جامعة أبي بكر بلقايد – تلمسان كلية الآداب و اللغاب قسو اللغة و الأدب العربي السنة الأولى جذع مشترك مقياس : الإعلام الآلي

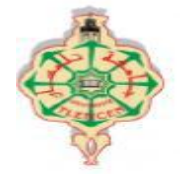

## **TP1-Excel**

1) افتح ملفا جديدا Excel ثم غير محاذاته من اليمين إلى اليسار. 2) أرسم جدولين: الأول من الخلية A1 إلى الخلية E16 , والثاني من الخلية L5 إلى الخلية M7 . 3) حدد الجدولين معا، ثم غير حجم الكتابة إلى16 ومحاذاة النص إلى«Centré» 4) املأ الجدول الأول كالآتي:

| E         | D              | С     | В        | А     |   |
|-----------|----------------|-------|----------|-------|---|
| نوع الفعل | عدد حروف الوزن | الوزن | المصدر   | الفعل | 1 |
|           |                | فعل   | إباءً    | أبى   | 2 |
|           |                | افعلّ | اخضرارا  | اخضرّ | 3 |
|           |                | فاعل  | إيخاءً   | آخى   | 4 |
|           |                | افتعل | ارتواء   | ارتوى | 5 |
|           |                | أفعل  | إقامة    | أقام  | 6 |
|           |                | انفعل | انطلاقاً | انطلق | 7 |
|           |                | فعلل  | بعثرة    | بعثر  | 8 |
|           |                |       |          |       |   |

5) أحسب <mark>عدد حروف الوزن</mark> باستعمال الصيغة <mark>NBCAR</mark> (من الخلية D2 إلى الخلية D16)

- 6) في العمود « E » أظهر نوع الفعل ( ثلاثي , رباعي أو خماسي) باستعمال الصيغة المركبة« <mark>SI</mark> »
- 7) في الخلية L5 أكتب العبارة : "**عدد الأفعال الثلاثية**" و في الخلية L6 أكتب العبارة : "**عدد الأفعال** الرباعية" و في الخلية L7 أكتب العبارة : "عدد الأفعال الخاسية" ثم في الخلايا M5 و M6 و M7 أحسب هذه الأعداد (باستعمال الصيغة<mark>NB.SI</mark>)

8) أرسم مخطط واحد من نوع Secteur 3D ( أي دائرة نسبية ثلاثية الأبعاد) لتمثيل جميع المعلومات المذكورة في السؤال رقم 7

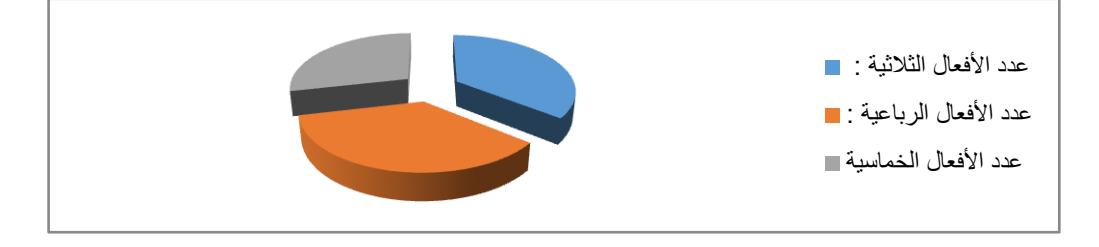

9) أتمم المعلومات المتبقية في الجدول بالشكل الآتي وتحقق من <mark>التحديث الأوتوماتيكي</mark> لعدد الأفعال والمخطط.

|       |   |       |         |       | -  |
|-------|---|-------|---------|-------|----|
| رباعي | 4 | فعّل  | تقديساً | قدّس  | 9  |
| ثلاثي | 3 | فعل   | تعبأ    | تعِب  | 10 |
| خاسي  | 5 | تفعّل | تكرمأ   | تكرم  | 11 |
| ثلاثي | 3 | فعل   | زرعاً   | زرع   | 12 |
| ثلاثي | 3 | فعل   | خضرة    | خَضِر | 13 |
| رباعي | 4 | فعلل  | دحرجة   | دحرج  | 14 |
| ثلاثي | 3 | فعل   | صُراخاً | صرخ   | 15 |
| رباعي | 4 | فعلل  | زلزلة   | زلزل  | 16 |
| 1     |   |       |         |       |    |

12) أعد الأسئلة (6)، (7)، (8)، (9) و (10) لأخذ الأفعال السداسية بعين الاعتبار.